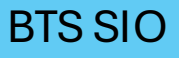

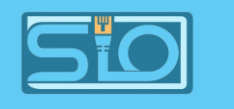

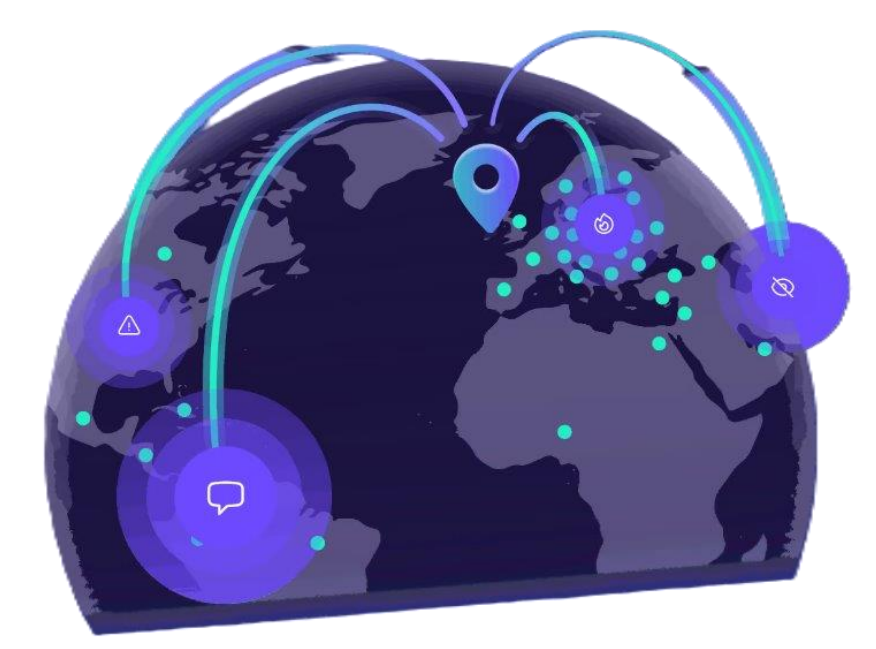

# Mise en place d'un VPN sous PfSense

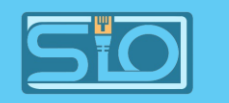

## Architecture réseau à reproduire variant selon les IP

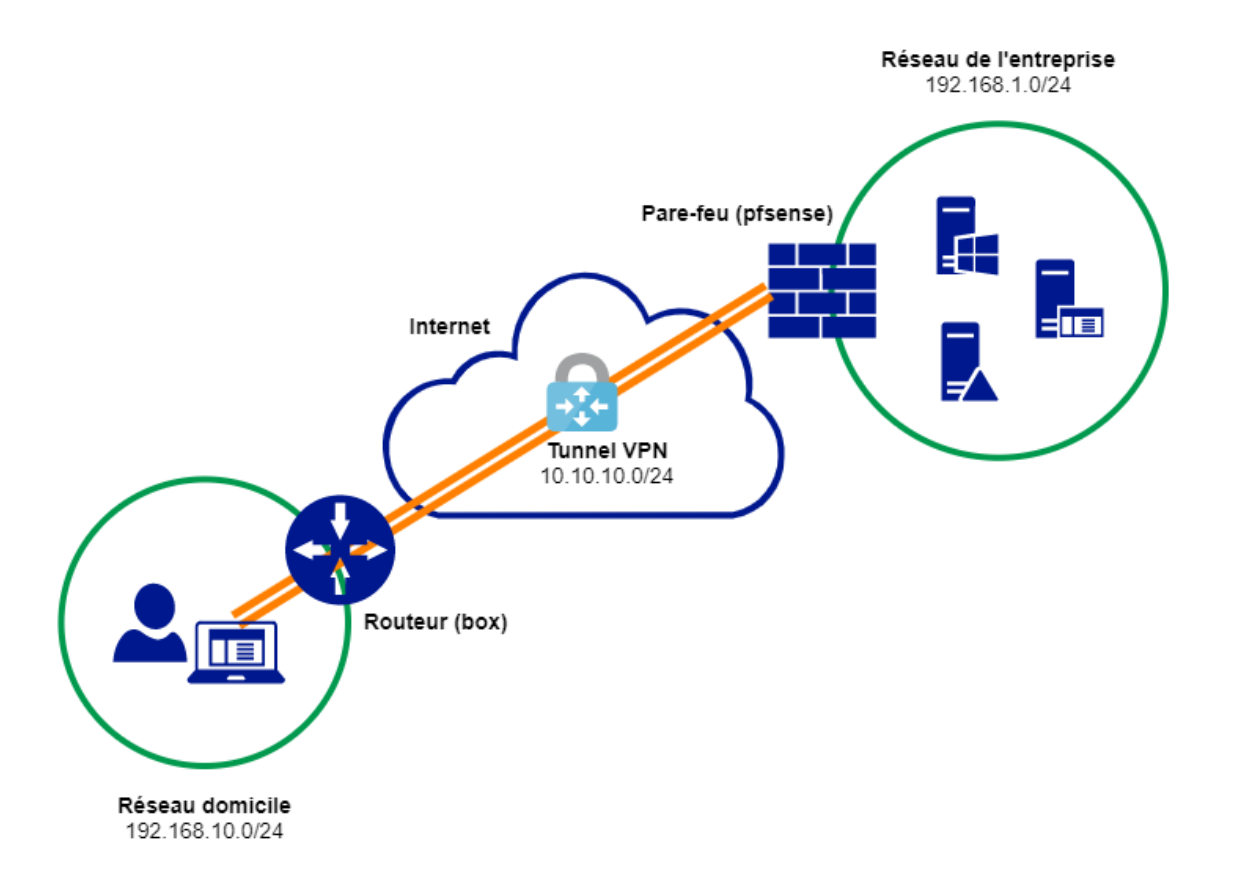

2

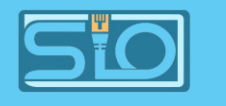

#### La gestion des certificats

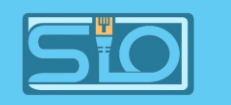

#### Créer l'autorité de certification

• Cliquez sur Add

|              |                    | pfSense.pfsense.l | local - System: Ce 🗙           | +                       |                                  |                       |                     |                      |              |                   | -        | Ō       | × |
|--------------|--------------------|-------------------|--------------------------------|-------------------------|----------------------------------|-----------------------|---------------------|----------------------|--------------|-------------------|----------|---------|---|
| $\leftarrow$ | C                  | 😣 Non sécuri      | sé   <del>https</del> ://192.1 | 68.20.158/system_car    | manager.php                      |                       | aa A                |                      | CD           | € @               | ~        |         | • |
| <b>/</b>     |                    | Se System         | ✓ Interfaces ✓                 | Firewall 👻 Service      | es <del>▼</del> VPN <del>▼</del> | Status 🕶              | Diagnostic          | ⊳s <del>-</del> Help | •            |                   |          | G       | • |
|              | Syste              | m / Certif        | icate / Auth                   | orities                 |                                  |                       |                     |                      |              |                   |          | 0       |   |
|              | Authoritie         | s Certificates    | Revocation                     |                         |                                  |                       |                     |                      |              |                   |          |         |   |
| ľ            | Search<br>Search t | term              |                                |                         |                                  |                       | Both                | ~                    | Q Search     | Clea              | ır       | Θ       |   |
| ì            | Certifi            | cate Authori      | Enter a search str             | ing or *nix regular exp | pression to sea                  | arch certifica        | ate names a         | nd distingu          | ished nar    | nes.              |          |         |   |
|              | Name               | Internal          | Issuer                         | Certificates            | Di                               | istinguished          | Name                |                      | In Use       | A                 | ctions   |         |   |
|              |                    |                   |                                |                         |                                  |                       |                     |                      |              |                   |          | ╋ Add   |   |
|              |                    |                   |                                |                         |                                  |                       |                     | Ac                   | tiver W      | indows<br>paramèt | res pour | activer |   |
|              |                    |                   | <b>pfSense</b> is (            | developed and maint     | ained by <b>Netga</b>            | r <b>te.</b> © ESF 21 | 004 - 2024 <b>V</b> | /iew license         | 100WS.<br>2. |                   |          |         |   |

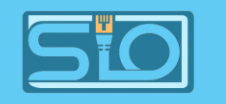

#### Configurez comme ici

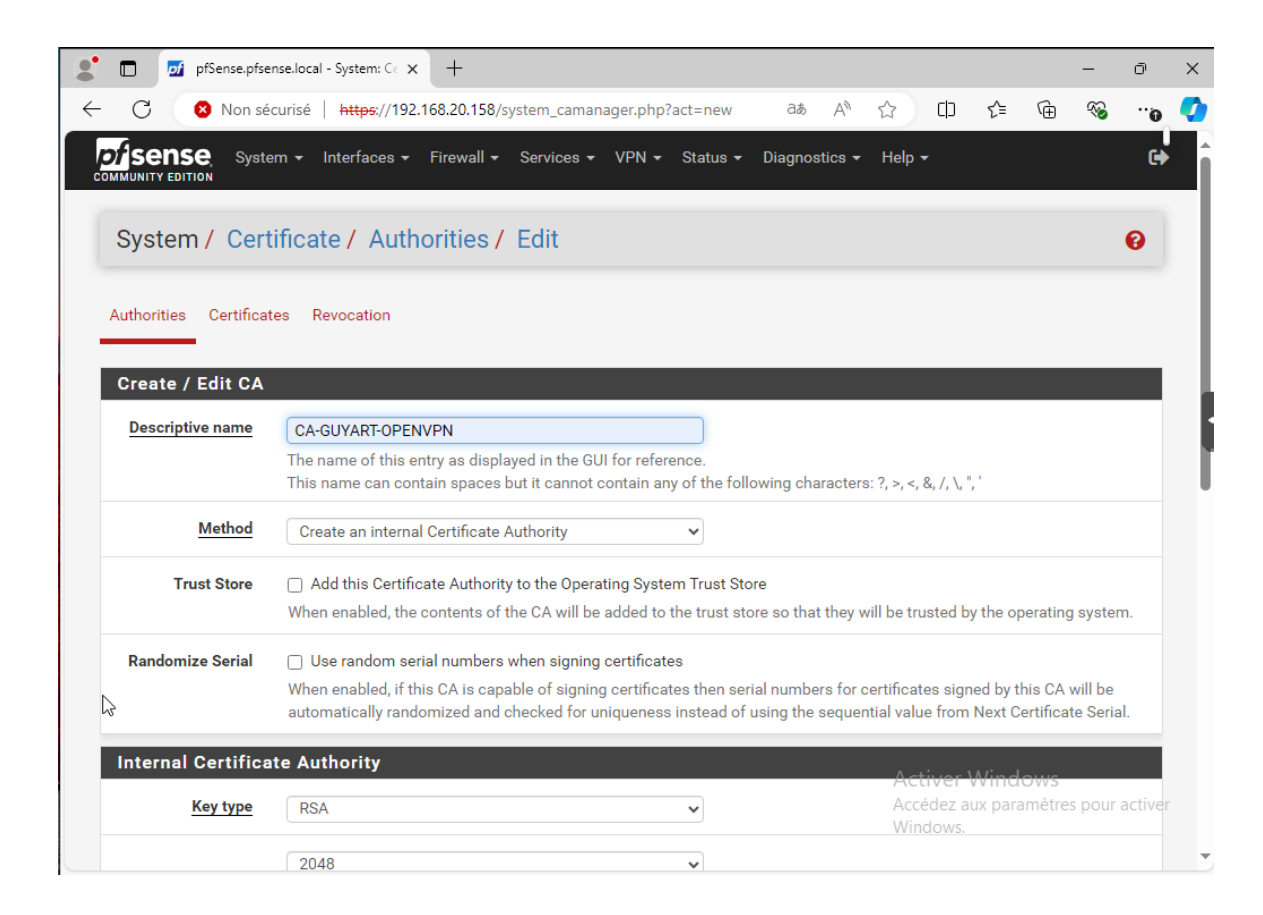

| $\leftarrow$ | C 🛛 Non sé          | curisé   https://192.168.20.158/system_camanager.php?act=new 🛛 💩 🛆 🖒 🗘 🔂                                                                                                  | ~      |         | • |
|--------------|---------------------|----------------------------------------------------------------------------------------------------|--------|---------|---|
|              |                     | I në Key Length should not be lower than 2048 or some platforms may consider the certificate invalid.                                                                     |        | 0       |   |
|              | Digest Algorithm    | sha256 🗸                                                                                                    |        |         |   |
|              |                     | The digest method used when the CA is signed.<br>The best practice is to use an algorithm stronger than SHA1. Some platforms may consider weaker digest algori<br>invalid | ithms  |         |   |
|              | Lifetime (days)     | 3650                                                                                                    |        |         |   |
|              | Common Name         | GUYART                                                                                                    |        |         |   |
|              |                     | The following certificate authority subject components are optional and may be left blank.                                                                                |        |         |   |
|              | Country Code        | None v                                                                                                    |        |         |   |
|              | State or Province   | e.g. Texas                                                                                                    |        |         |   |
|              | City                | e.g. Austin                                                                                                    |        |         |   |
|              | Organization        | e.g. My Company Inc                                                                                                    |        |         |   |
|              | Organizational Unit | e.g. My Department Name (optional)                                                                                                    |        |         |   |
|              |                     | B Save                                                                                                    |        |         |   |
|              |                     | Activer Windows<br>Accédez aux paramètre                                                                                                    | s pour | activer |   |

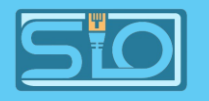

#### Le voilà créé

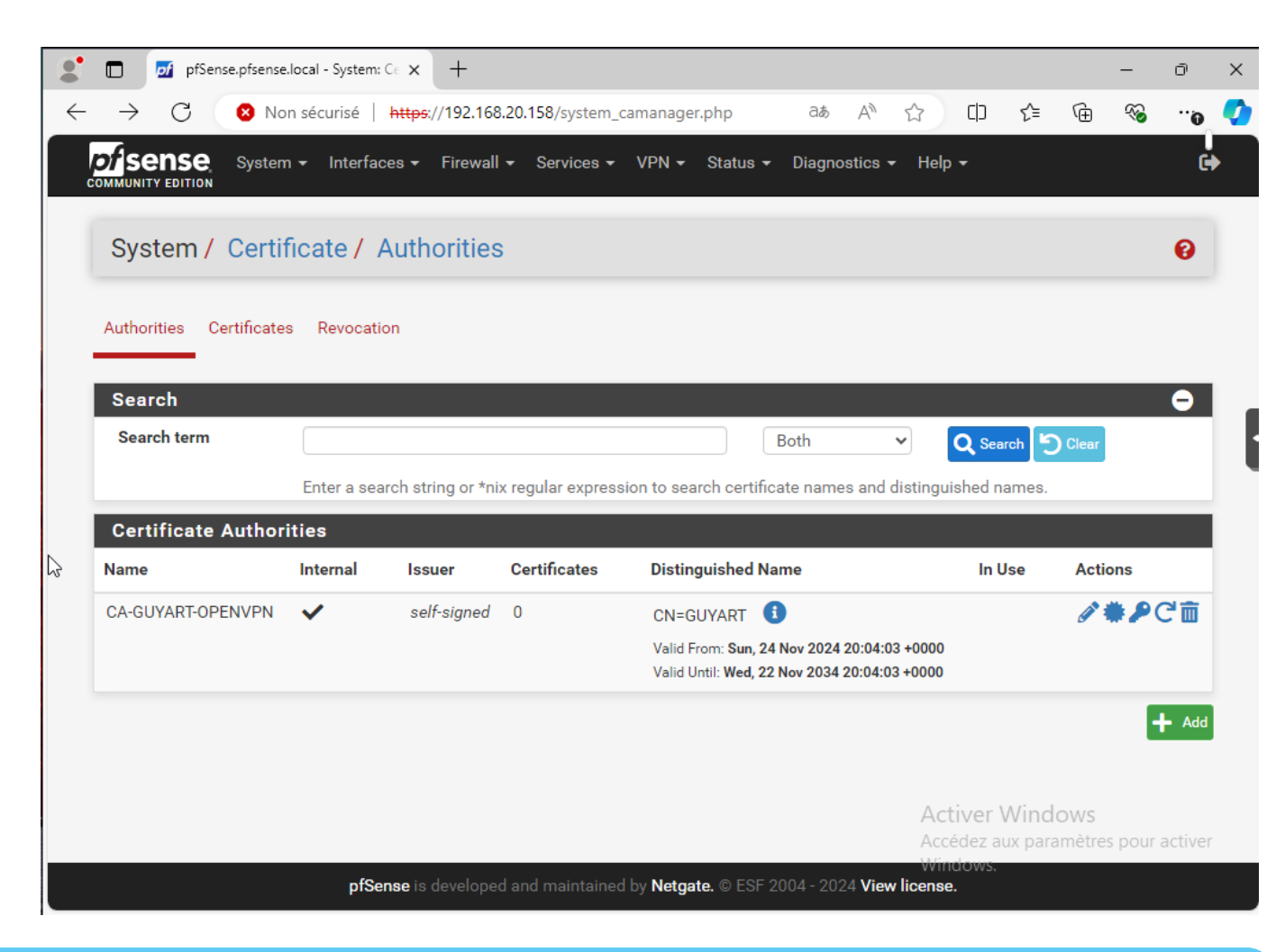

#### **BTS SIO**

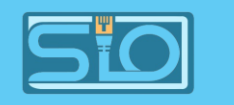

#### Créer le certificat Server

• Cliquez sur Add/Sign

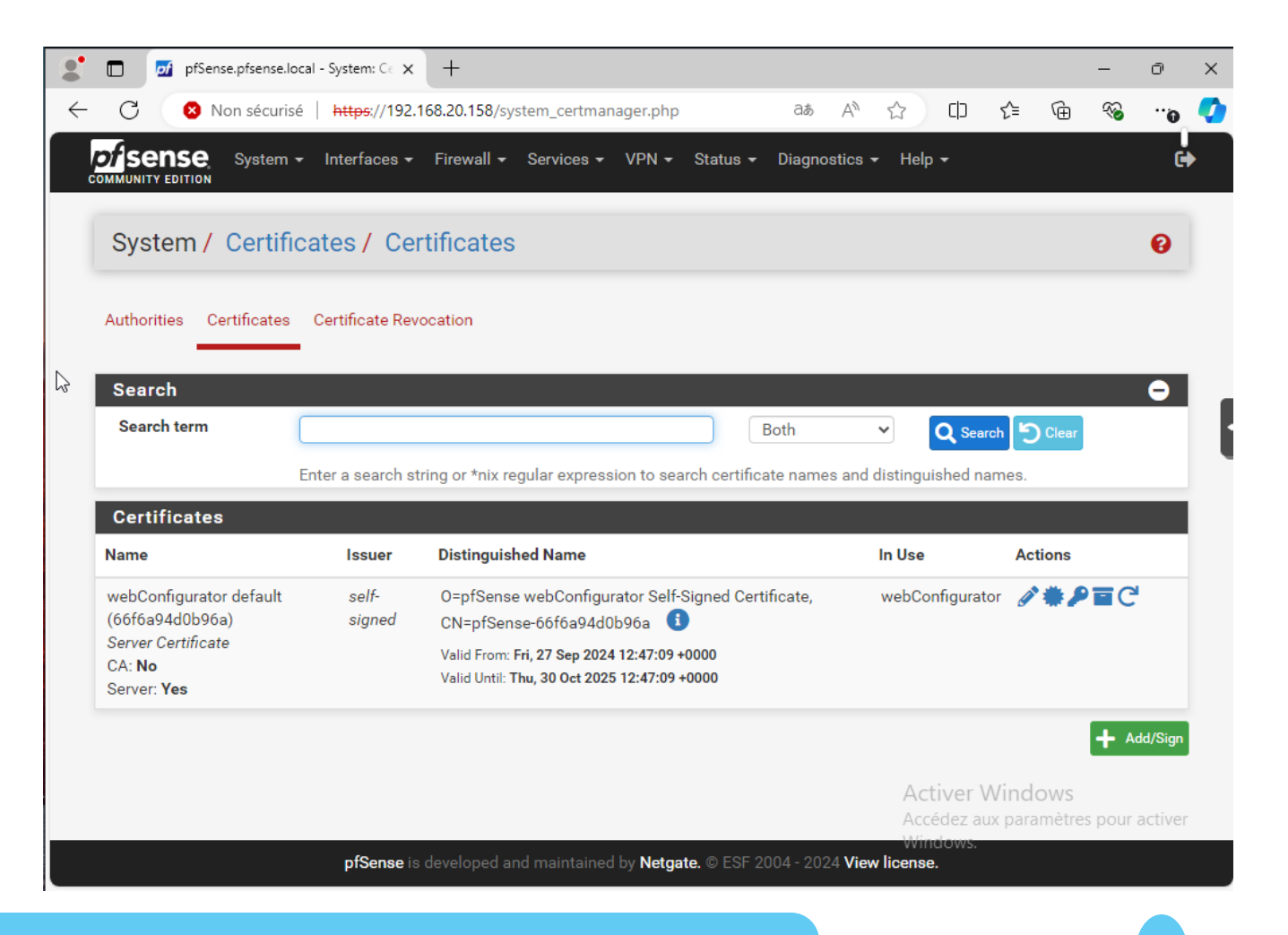

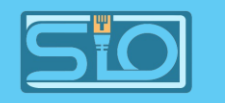

#### Configurez comme ici

| ి 🗖 🗾 🗗                | nse.local - System: Ce 🗙 🕂                                                                                                    |                                |                                    | -        | Ō       | × |
|------------------------|----------------------------------------------------------------------------------------------------|--------------------------------|------------------------------------|----------|---------|---|
| ← C 🛛 😣 Non sée        | curisé   https://192.168.20.158/system_certmanager.php?act=new & & A <sup>N</sup>                                                                                             | ☆ CD                           | € @                                | ~        | 0       | • |
| COMMUNITY EDITION      | m ▼ Interfaces ▼ Firewall ▼ Services ▼ VPN ▼ Status ▼ Diagnostics ▼                                                                                                    | Help 🗕                         |                                    |          | •       |   |
| System / Cert          | ificates / Certificates / Edit                                                                                                    |                                |                                    |          | 0       |   |
| Authorities Certificat | es Certificate Revocation                                                                                                    |                                |                                    |          |         |   |
| Add/Sign a New (       | Certificate                                                                                                    |                                |                                    |          |         |   |
| Method                 | Create an internal Certificate                                                                                                    |                                |                                    |          |         |   |
| Descriptive name       | VPN-SSL-REMOTE-ACCESS<br>The name of this entry as displayed in the GUI for reference.<br>This name can contain spaces but it cannot contain any of the following characters: | ?, >, <, &, /,  ", "           |                                    |          |         |   |
| Internal Certifica     | te                                                                                                    |                                |                                    |          |         |   |
| Certificate authority  | CA-GUYART-OPENVPN                                                                                                    |                                |                                    |          |         |   |
| Key type               | RSA                                                                                                    |                                |                                    |          |         |   |
|                        | 2048 🗸                                                                                                    |                                |                                    |          |         |   |
|                        | The length to use when generating a new RSA key, in bits.<br>The Key Length should not be lower than 2048 or some platforms may consider the o                                | Activer V<br>certificate inval | Vindows<br><sup>id</sup> paramètre | s pour a | activer |   |
| Digest Algorithm       | sha256                                                                                                    | Windows.                       |                                    |          |         |   |

|   | 🗖 🗾 pfSense.pfse    | nse.local - System: Ce 🗙 🕓                          | +                                   |                                                             |                    |           |            |          |            |           | -          | Ō       | > |
|---|---------------------|-----------------------------------------------------|-------------------------------------|-------------------------------------------------------------|--------------------|-----------|------------|----------|------------|-----------|------------|---------|---|
| ~ | C 🛛 😣 Non sé        | curisé https://192.168.                             | 20.158/system                       | _certmanager.php?act=new                                    | аљ                 | Aø,       | ☆          | Cþ       | ₹^=        | Ē         | ~          | 0       | 4 |
|   | Organization        | e.g. My Company Inc                                 |                                     |                                                             |                    |           |            |          |            |           |            |         |   |
|   | Organizational Unit | e.g. My Department N                                | ame (optional)                      |                                                             |                    |           |            |          |            |           |            |         |   |
|   | Certificate Attrib  | utes                                                |                                     |                                                             |                    |           |            |          |            |           |            |         |   |
|   | Attribute Notes     | The following attributes differently depending o    | s are added to<br>n the selected    | certificates and requests w mode.                           | ien they a         | ire crea  | ted or sig | gned. T  | hese at    | tributes  | s behave   | e       |   |
|   |                     | For Internal Certificates                           | s, these attribut                   | es are added directly to the                                | certificat         | e as sh   | own.       |          |            |           |            |         |   |
|   | Certificate Type    | Server Certificate                                  |                                     | ~                                                           |                    |           |            |          |            |           |            |         |   |
|   |                     | Add type-specific usage<br>the signed certificate.  | e attributes to f                   | the signed certificate. Used                                | for placir         | g usage   | e restrict | ions or  | i, or grai | nting ab  | oilities t | 0,      |   |
| ~ | Alternative Names   | FQDN or Hostname                                    | ~                                   | vpn.guyart.local                                            |                    |           |            |          |            |           |            |         |   |
|   |                     | Туре                                                |                                     | Value                                                       |                    |           |            |          |            |           |            |         |   |
|   |                     | Enter additional identifi<br>an Alternative Name. T | ers for the cert<br>he signing CA ı | ificate in this list. The Com<br>may ignore or change these | non Nam<br>values. | e field i | s automa   | atically | added t    | to the ce | ertificat  | e as    |   |
|   | Add SAN Row         | + Add SAN Row                                       |                                     |                                                             |                    |           |            |          |            |           |            |         |   |
|   |                     | Save                                                |                                     |                                                             |                    |           |            |          |            |           |            |         |   |
|   |                     |                                                     |                                     |                                                             |                    |           | Ac         | tiver    | Wind       | ows       |            |         |   |
|   |                     |                                                     |                                     |                                                             |                    |           | Acc        | édez a   | ux para    | amètre    | s pour a   | activer |   |
|   |                     | pfSense is deve                                     |                                     | intained by <b>Netgate.</b> © ESF                           |                    | 24 View   | license.   | 100/05.  |            |           |            |         |   |

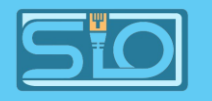

#### Le voilà créé

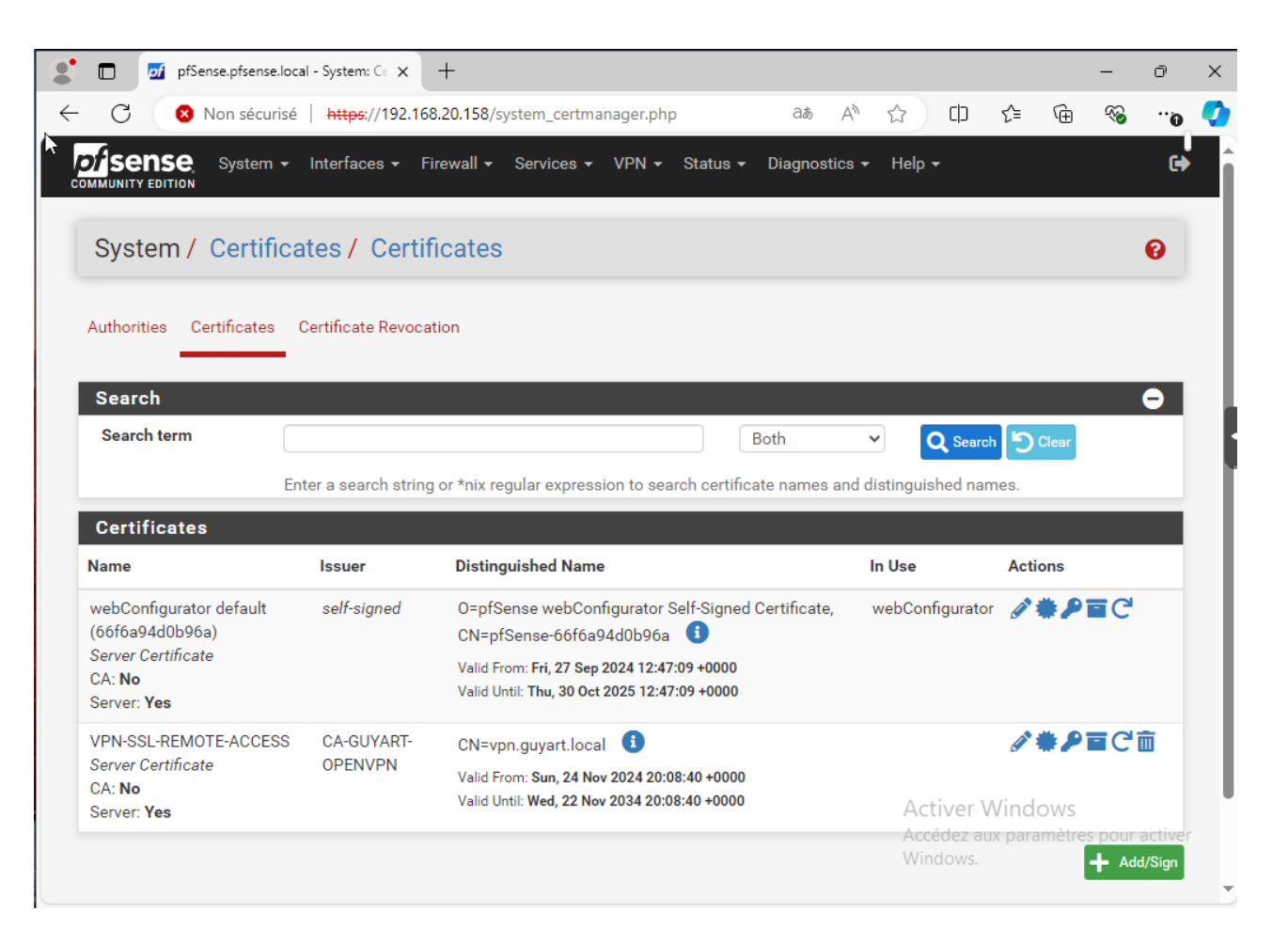

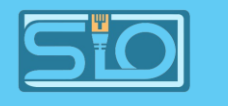

#### Créer l'utilisateur test du VPN

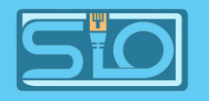

#### Cliquez sur Add

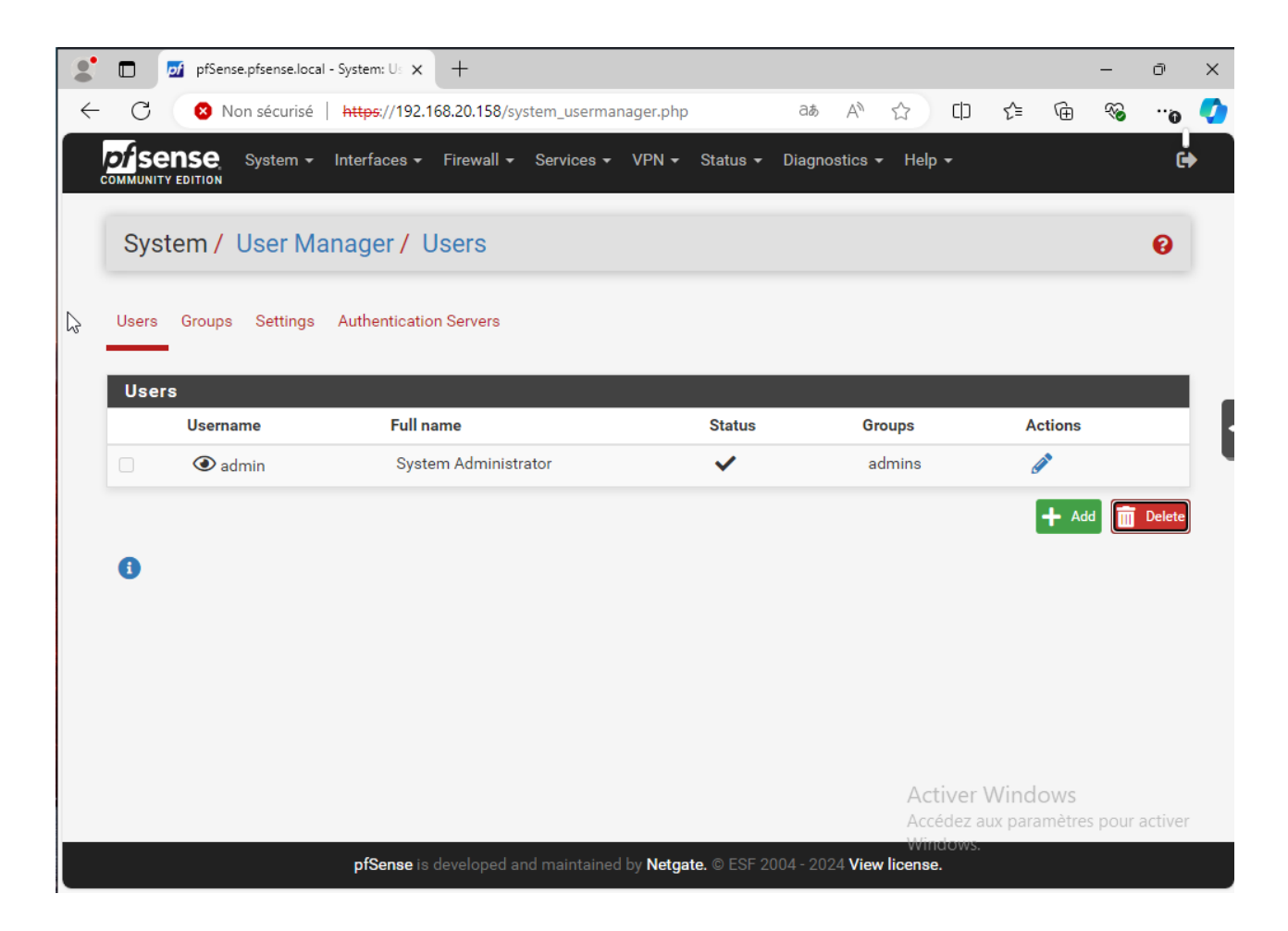

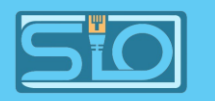

#### Cochez bien la case en bas puis configurez comme ici

| 2 🗖            | ) 🗾 pfSense.pfse    | nse.local - System: Us 🗙 🕂                                            |          |                       |                               |                    | -      | ð      |
|----------------|---------------------|-----------------------------------------------------------------------|----------|-----------------------|-------------------------------|--------------------|--------|--------|
| $\leftarrow$ ( | C 🛛 😣 Non sé        | curisé   https://192.168.20.158/system_usermanager.php                | ?act=n   | ew að A <sup>N</sup>  | 🖒 በ 🕻                         | Ē                  | ~      |        |
|                | Disabled            | This user cannot login                                                |          |                       |                               |                    |        |        |
|                | Username            | vpn-user                                                              |          |                       |                               |                    |        |        |
|                | Password            |                                                                       |          | •••••                 |                               |                    |        |        |
|                | Full name           |                                                                       |          |                       |                               |                    |        |        |
|                |                     | User's full name, for administrative information only                 |          |                       |                               |                    |        |        |
|                | Expiration date     |                                                                       |          |                       |                               |                    |        |        |
|                |                     | Leave blank if the account shouldn't expire, otherwise er             | ter the  | expiration date as MI | M/DD/YYYY                     |                    |        |        |
|                | Custom Settings     | <ul> <li>Use individual customized GUI options and dashboa</li> </ul> | rd layou | it for this user.     |                               |                    |        |        |
| Gro            | oup membership      | admins                                                                | •        |                       |                               |                    |        |        |
|                |                     | Not member of                                                         |          | Member of             |                               |                    |        | _      |
|                |                     | >> Move to "Member of" list                                           |          | K Move to "Not men    | nber of" list                 |                    |        |        |
|                |                     | Hold down CTRL (PC)/COMMAND (Mac) key to select m                     | ultiple  | items.                |                               |                    |        |        |
|                | Certificate         | Click to create a user certificate                                    |          |                       |                               |                    |        |        |
| Cr             | reate Certificat    | e for User                                                            |          |                       |                               | _                  |        | Ē.     |
| C              | Descriptive name    |                                                                       |          |                       | Activer Win<br>Accédez aux pa | idows<br>aramètres | pour a | ctiver |
| Cer            | rtificate authority | CA-GUYART-OPENVPN                                                     | ~        |                       | vvilluovvs.                   |                    |        |        |

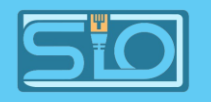

#### Votre USER est créé

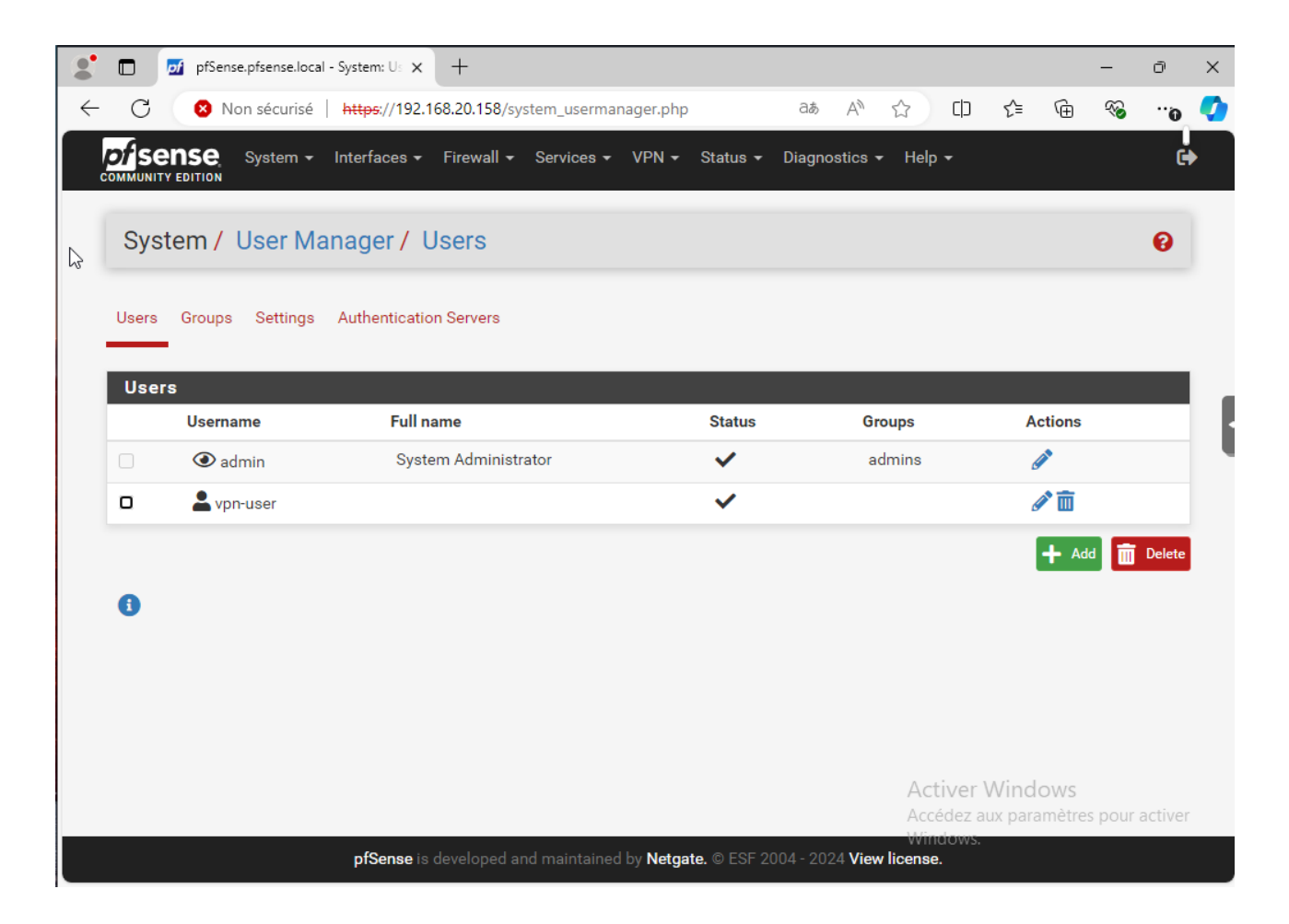

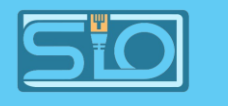

#### Configurer le serveur OpenVPN

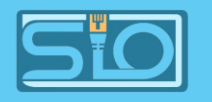

#### Cliquez sur Add

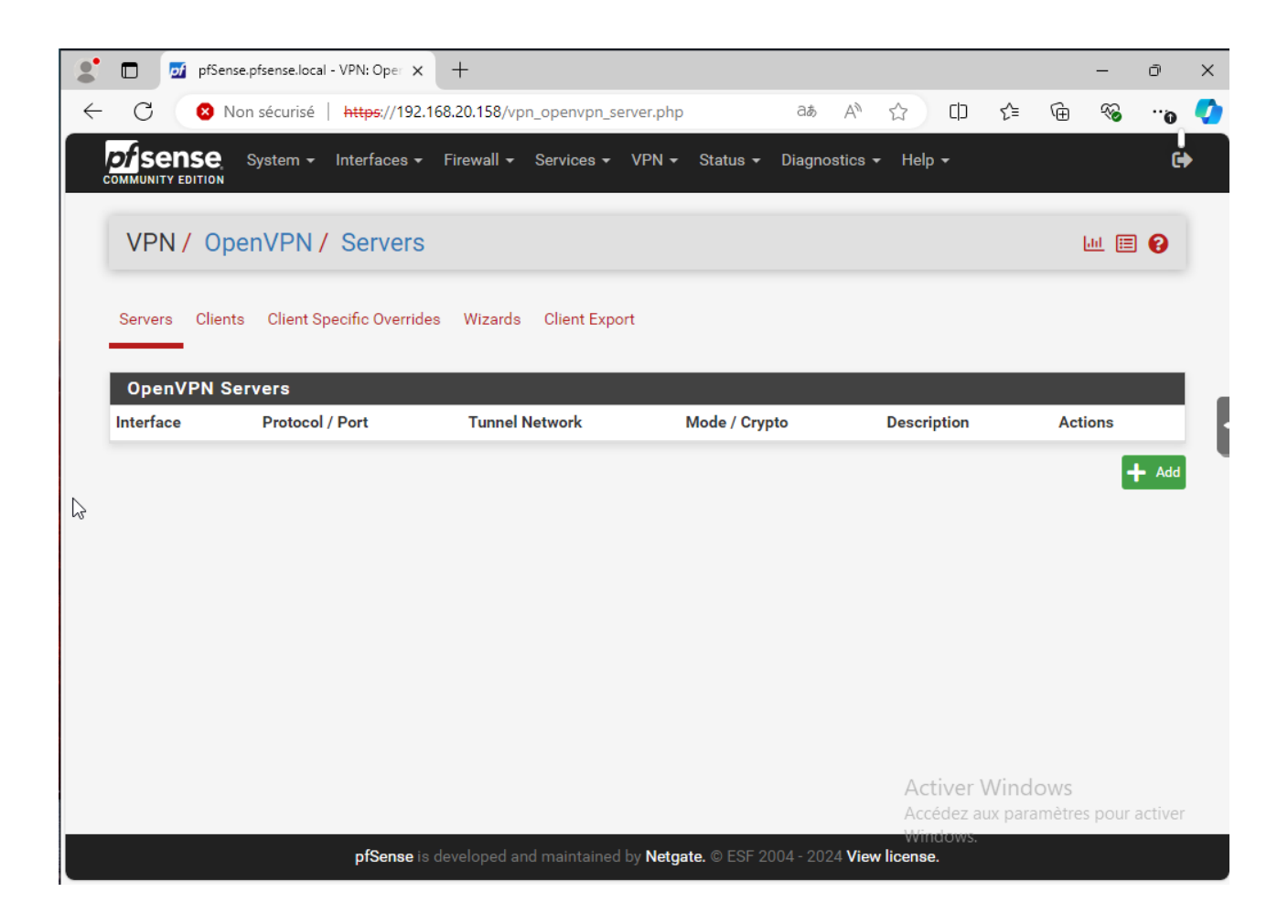

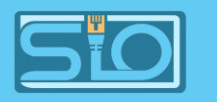

#### Choisir le "Server Mode" suivant : Remote Access (SSL/TLS + User Auth).

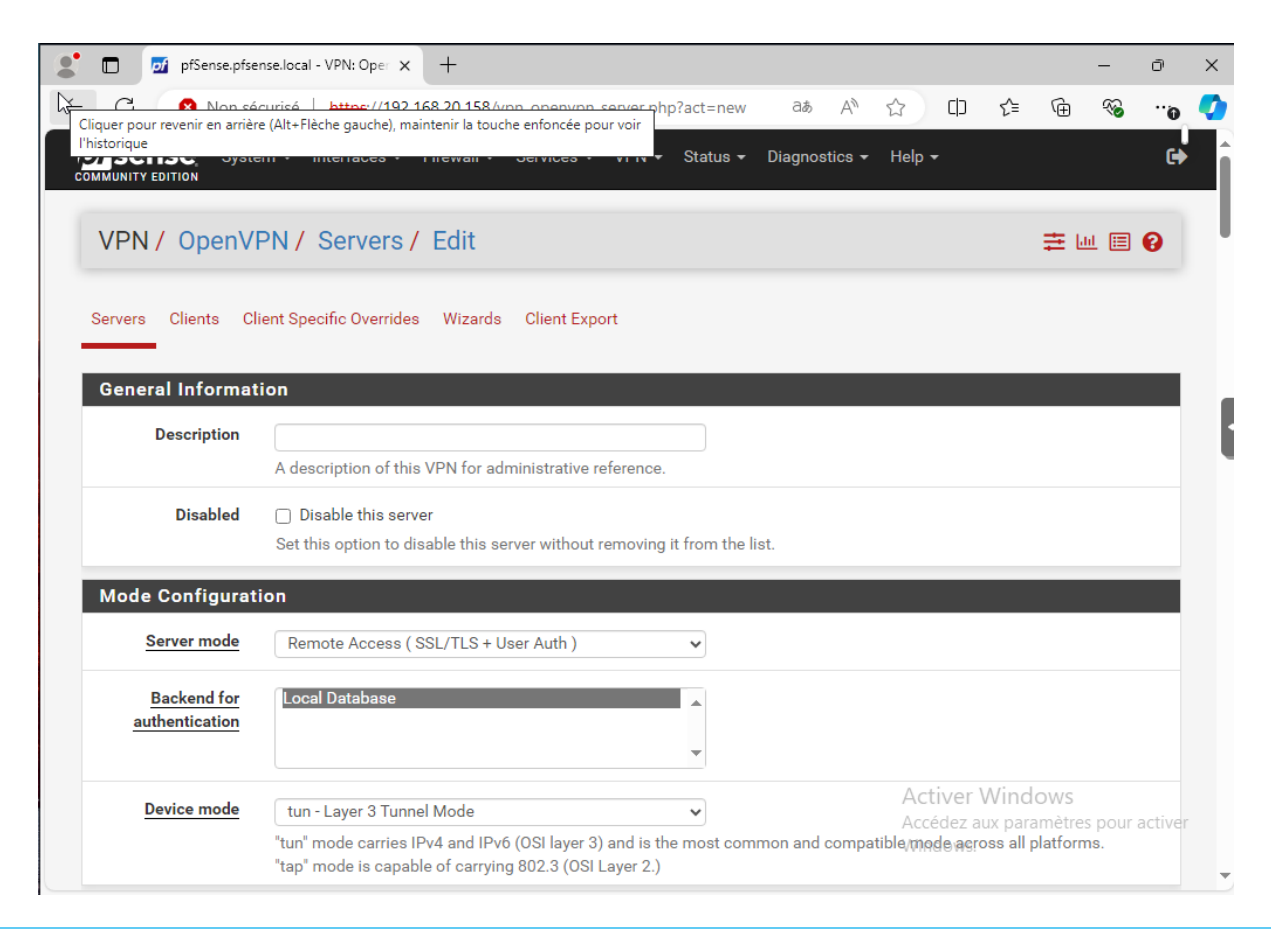

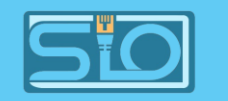

#### Complétez tout comme il faut

| C 🛛 😣 Non s                         | icurisé   https://192.168.20.158/vpn_openvpn_server.php?act=new 🛛 🚓 🛆 🏠 🗈 🔂 🐨 🚱 😘 🂋                                                                                                    |          | 🗖 🗾 pfSense.pfse          | enselocal - VPN: Oper x + - O                                                                                                    |
|-------------------------------------|----------------------------------------------------------------------------------------------------|----------|---------------------------|----------------------------------------------------------------------------------------------------|
|                                     | aroppea, protecting the peers from attack or unauthorized connections. The TLS Key does not have any effect on tunnel data.                                                                                                    | <i>←</i> | C 🛛 Non sé                | curisé   https://192.168.20.158/vpn_openvpn_server.php?act=new 💩 🗚 🏠 🗇 🗲 🔂 😵 …o                                                                                                    |
|                                     | Automatically generate a TLS Key.                                                                                                    |          | IPv4 Tunnel<br>Network    | 10.10.10.0/24<br>This is the IPv4 virtual network or network type alias with a single entry used for private communications between this server and client bests expressed using CIDP potntian (e.g. 10.0.8.0/24). The first useble address in the potwork will be                                                                                             |
| Peer Certificate<br>Authority       | CA-GUYART-OPENVPN 🗸                                                                                                    |          |                           | assigned to the server virtual interface. The remaining usable addresses will be assigned to connecting clients.                                                                                                    |
| Peer Certificate<br>Revocation list | No Certificate Revocation Lists defined. One may be created here: System > Cert. Manager                                                                                                    |          | IPv6 Tunnel               | This mode is not compatible with several options, including Exit Notify, and Inactive.                                                                                                    |
| OCSP Check                          | Check client certificates with OCSP                                                                                                    |          | Network                   | This is the IPv6 virtual network or network type alias with a single entry used for private communications between this server and client hosts expressed using CIDR notation (e.g. fe80::/64). The ::1 address in the network will be assigned to the server virtual interface. The remaining addresses will be assigned to connecting clients.               |
| Server certificate                  | VPN-SSL-REMOTE-ACCESS (Server: Yes, CA: CA-GUYA 🗸                                                                                                    |          | Redirect IPv4<br>Gateway  | Force all client-generated IPv4 traffic through the tunnel.                                                                                                    |
| DH Parameter<br>Length              | 2048 bit       Diffie-Hellman (DH) parameter set used for key exchange.                                                                                                    |          | Redirect IPv6<br>Gateway  | Force all client-generated IPv6 traffic through the tunnel.                                                                                                    |
| ECDH Curve                          | Use Default  The Elliptic Curve to use for key exchange. The curve from the server certificate is used by default when the server uses an ECDSA certificate. Otherwise, secp384r1 is used as a fallback.                                                                                                    |          | IPv4 Local<br>network(s)  | 192.168.1.0/24<br>IPv4 networks that will be accessible from the remote endpoint. Expressed as a comma-separated list of one or more CIDR ranges or host/network type aliases. This may be left blank if not adding a route to the local network through this tunnel on the remote machine. This is generally set to the LAN network.                          |
| Data Encryption<br>Algorithms       | AES-128-CBC (128 bit key, 128 bit block)<br>AES-128-CFB (128 bit key, 128 bit block)<br>AES-128-CFB1 (128 bit key, 128 bit block)<br>AES-128-CFB3 (128 bit key, 128 bit block)<br>AES-128-OCM (128 bit key, 128 bit block)<br>AES-128-OFB (128 bit key, 128 bit block)<br>AES-128-OFB (128 bit key, 128 bit block) |          | IPv6 Local<br>network(s)  | IPv6 networks that will be accessible from the remote endpoint. Expressed as a comma-separated list of one or more<br>IP/PREFIX or host/network type aliases. This may be left blank if not adding a route to the local network this tunnel<br>on the remote machine. This is generally set to the LAN network. Accédez aux paramètres pour active<br>Windows. |
|                                     | AES-192-CBC (192 bit key, 128 bit block) Accédez aux paramètres pour activer<br>Windows                                                                                                    |          | Concurrent<br>connections |                                                                                                    |

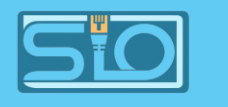

### Exporter la configuration OpenVPN

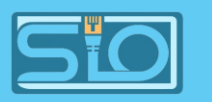

### Pour utiliser OpenVPN , il faudra prendre la configuration "Bundled Configuration"

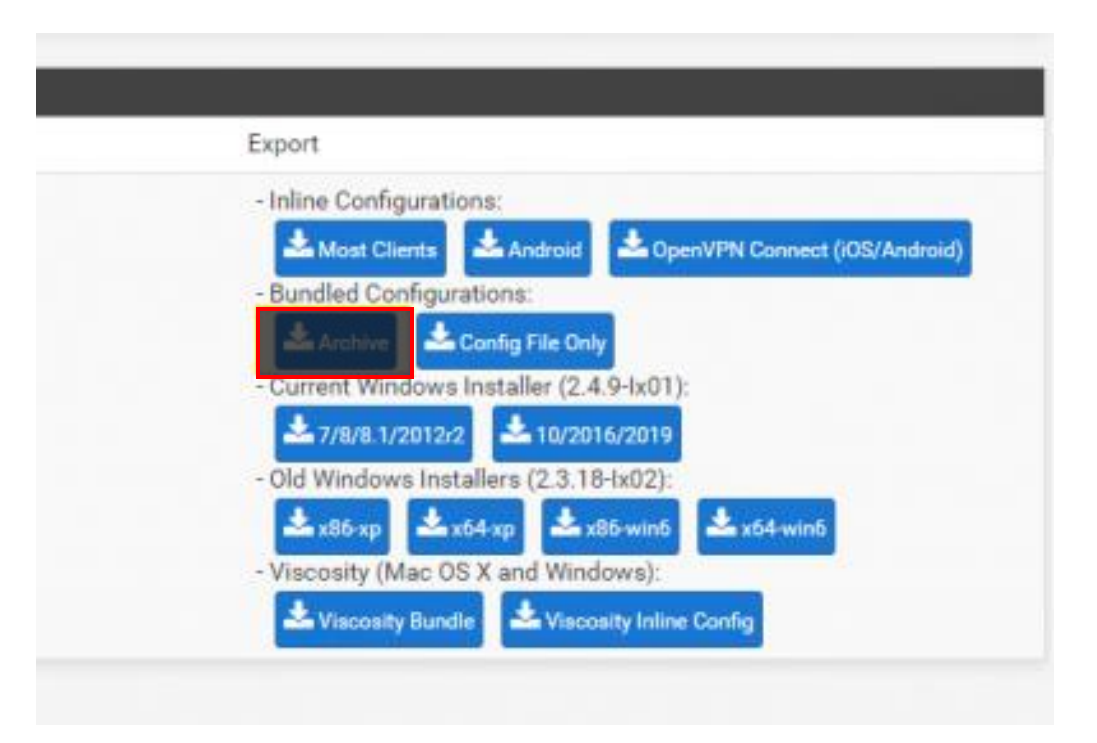

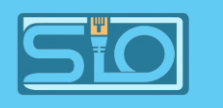

#### Tester l'accès distant depuis un poste client

- Installer le client OpenVPN,
- Extraire le contenu de l'archive ZIP téléchargée depuis le Pfsense et qui contient la configuration,
- Sur l'icône OpenVPN faire un clic droit et cliquez sur "Connecter",
- User et password sont à rentrer,
- Dans l'invite de commande, taper "ipconfig", l'ip devrait être dans le réseau entré pendant la configuration.